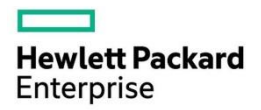

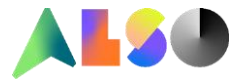

# HPE Next – Transformation to the new way to work

ALSO hilft Ihnen den neuen Weg des Arbeitens mit HPE zu gehen.

Sie haben bestimmt schon hier und da von HPE Next gehört und fragen sich was das eigentlich ist. Genau da wollen wir als ALSO sie hiermit informieren und Ihnen Hintergründe liefern.

## WAS HPE NEXT TRANSFORMATION FÜR PARTNER BEDEUTET

Vision: Neugestaltung des Erlebnisses für Partner, um die Zusammenarbeit mit HPE zu erleichtern

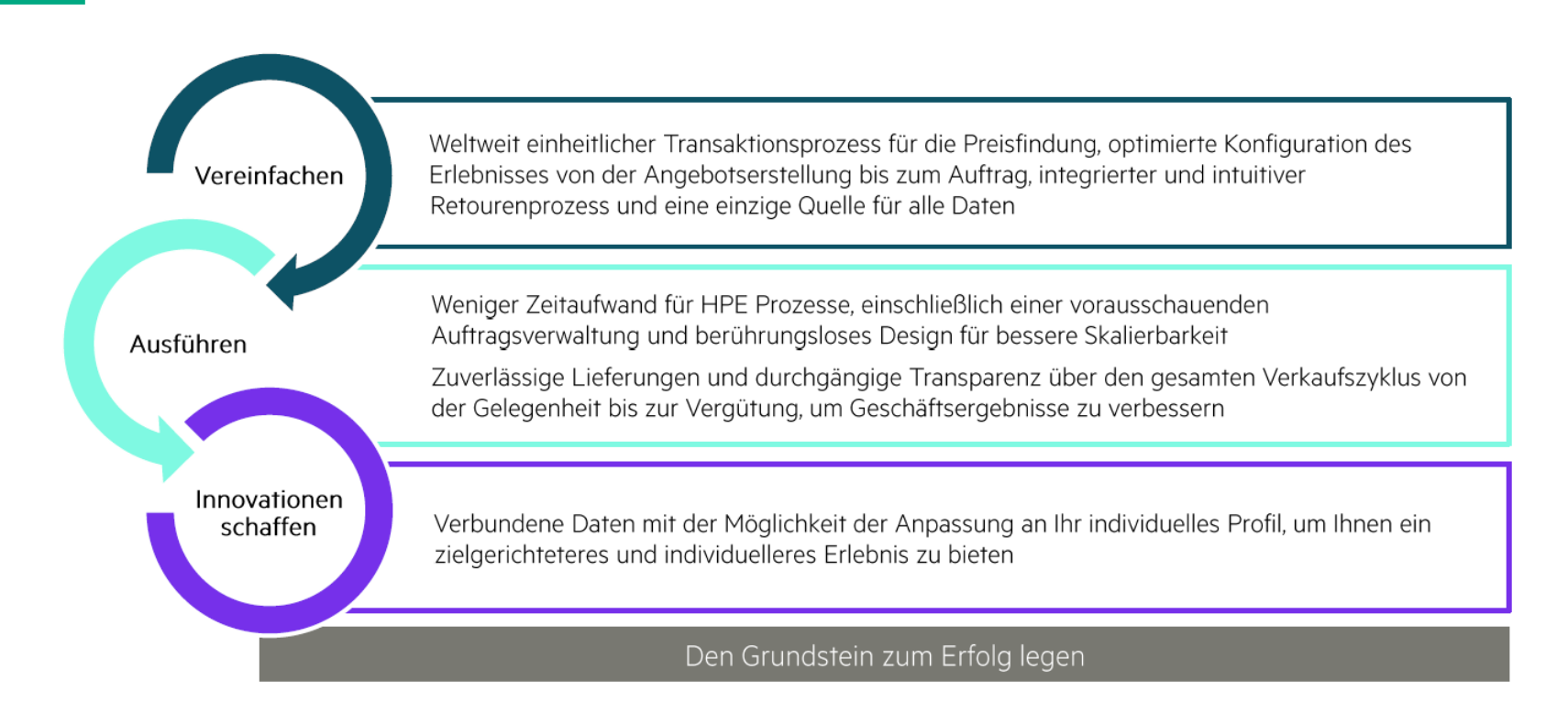

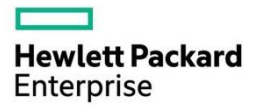

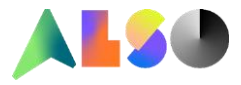

## Hier ein Überblick der HPE NEXT Anforderungen und was der Hersteller in Zukunft benötigt

"Die neue Anforderung für autorisierte HPE Partner und alle weiteren Reseller, um wichtige HPE Daten zum Zeitpunkt der Bestellung bereitzustellen, ist eine essentielle zukunftsorientierte Richtlinie, um unseren gemeinsamen Endkunden eine bessere Erfahrung zu ermöglichen und dabei rechtliche Compliance zu erfüllen, ordnungsgemäße Kommunikation zu beschleunigen sowie die Bereitstellung und Serviceregistrierung zu beschleunigen. Ich kann Ihnen versichern, dass HPE Ihr Unternehmen und die Beziehungen, die Sie mit Ihren Kunden pflegen, weiterhin wertschätzt und respektiert. Wir danken Ihnen für Ihre Unterstützung und die anhaltende Partnerschaft." –Antonio Neri, President und CEO, Hewlett Packard Enterprise.

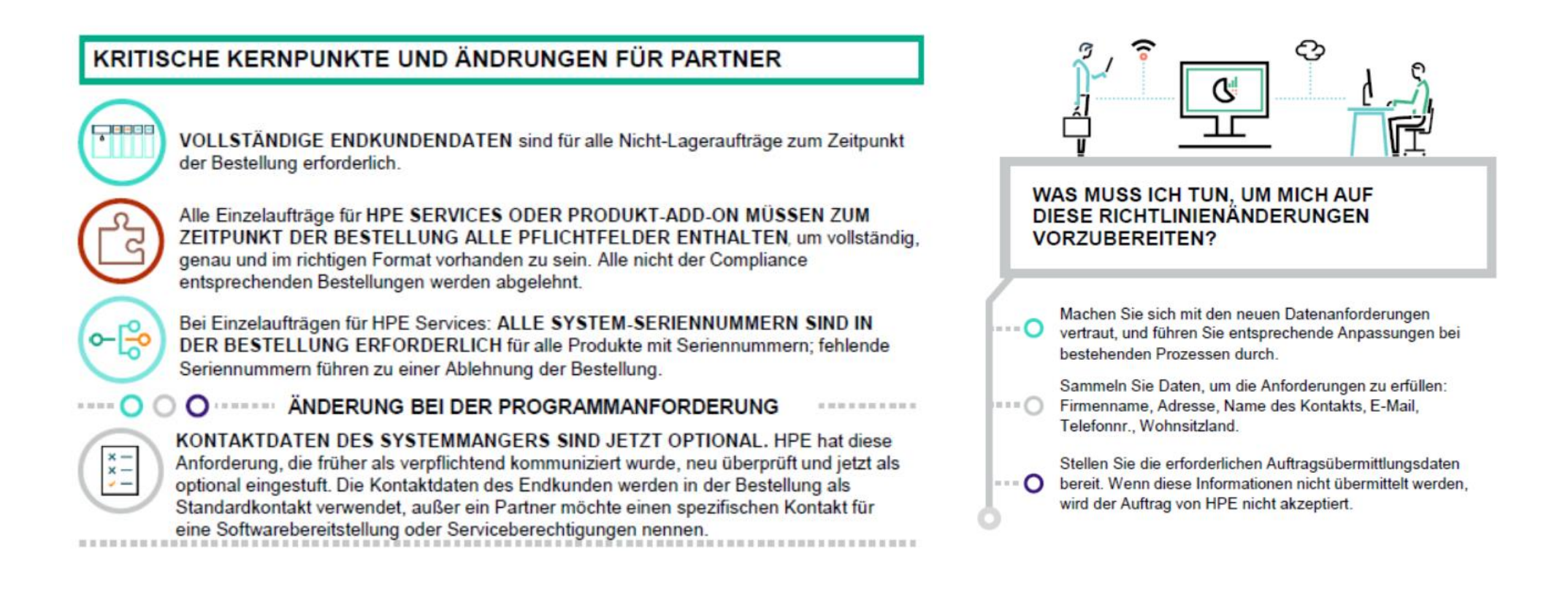

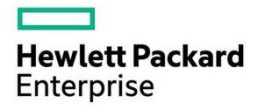

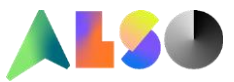

## Und das sind die wichtigsten HPE Next-Datenanforderungen bzw. Veränderungen für Fachhändler

|              | Bereich                                             | Definition                                                                                                    | Bestehende<br>Anforderungen                                                                                                 | Neue Felder<br>erforderlich                                                                                                    | Hinweise                                                                                                    |  |
|--------------|-----------------------------------------------------|----------------------------------------------------------------------------------------------------|----------------------------------------------------------------------------------------------------|----------------------------------------------------------------------------------------------------|----------------------------------------------------------------------------------------------------|--|
| Erforderlich | Endkunde                                            | Das Unternehmen bzw. die Organisation zahlt einen Preis, um letztendlich<br>Produkte/Services von HPE zu nutzen, die direkt von HPE oder von einem autorisierten<br>HPE Fachhändler erworben wurden.                                                                                                    |                                                                                                    | <ul> <li>Nachname des Kontakts</li> <li>Telefonnr. des Kontakts</li> <li>E-Mail</li> <li>Wohnsitzland</li> </ul>                                            | OEMs werden im Sinne der Datenanforderungen als der Endkunde<br>betrachtet.                                                                                                    |  |
|              | Fachhändler                                         | Das Unternehmen oder die Organisation, das bzw. die Produkte, Services oder Support<br>von autorisierten HPE Vertriebspartnern einkauft und an Endkunden weiterverkauft.<br>• Firmenadresse                                                                                                    |                                                                                                    | <ul> <li>Nachname des Kontakts</li> <li>Telefonnr. des Kontakts</li> <li>E-Mail</li> <li>Wohnsitzland</li> </ul>                                            | Erforderlich                                                                                                    |  |
|              | Separate Services<br>und Add-ons                    | s Aufträge, die nur Service- oder Add-on-Produkte enthalten und separat oder nach dem<br>Kauf der Hardware erworben wurden.                                                                                                    |                                                                                                    | Seriennummer                                                                                                    | Erforderlich: Es müssen alle System-Seriennummem für jedes<br>Produkt mit Seriennummer im Auftrag angegeben werden. Fehlende<br>Seriennummern führen zu einer Ablehnung des Auftrags.<br>Produktnummern (SKUs) sind im Auftrag nicht erforderlich.     |  |
| Optional     | Entitled Party                                      | Unternehmen oder Organisation, das bzw. die berechtigt ist, Support-Services für HPE<br>Produkte zu erhalten.<br>Ein Endkunde, HPEFS, OEM oder Service Provider, der ein Lösungspaket an einen<br>Endkunden anbietet, oder der Kunde eines OEM oder Service Provider kann als<br>berechtigte Partei aufgeführt werden. |                                                                                                    | <ul> <li>Firmenname</li> <li>Firmenadresse</li> <li>Nachname des Kontakts</li> <li>Telefonnr. des Kontakts</li> <li>E-Mail</li> <li>Wohnsitzland</li> </ul> | Optional: Wenn eine berechtigte Partei allerdings auf einem Auftrag<br>identifiziert wird, sind alle Kontaktfelder für die berechtigte Partei<br>erforderlich.<br>Wenn nicht anders angegeben, wird der Endkunde als berechtigte<br>Partei betrachtet. |  |
|              | Services für<br>Software oder<br>proaktiven Support | Der Systemmanager ist der technische Ansprechpartner des Endkunden, der die<br>erworbenen Supportleistungen aktiviert und bei Bedarf die IT-Systemverbindung herstellt.<br>Der Kontakt wird auch für die Bereitstellung und Aktivierung der Software verwendet.                                                        | <ul> <li>Kontaktname für die<br/>Softwarebereitstellung</li> <li>E-Mail-Adresse</li> <li>Telefonnr. des Kontakts</li> </ul> | <ul> <li>Nachname des<br/>Systemmanager-Kontakts</li> <li>Wohnsitzland des<br/>Systemmanagers</li> </ul>                                                    | Optional: Die Kontaktinformationen des Systemmanagers sind beim<br>Auftragseingang optional. Die Endkundendaten dienen als<br>Standardinformationen, wenn nicht anders angegeben.                                                                      |  |
|              | Asset-Location                                      | Die tatsächliche physische Adresse, an der sich die HPE Waren am Ende befinden<br>werden, könnte eine anderere juristische Person sein als die Endkundenorganisation<br>(Service Provider, Rechenzentren/Serverfarmen) und sich von der ursprünglichen<br>Empfängeradresse unterscheiden.                              |                                                                                                    | <ul><li>Firmenname</li><li>Firmenadresse</li></ul>                                                                                                    | Optional: Partneraufträge können die physische Adresse angeben,<br>an der sich die HPE Produkte befinden bzw. die Services geleistet<br>werden.                                                                                                    |  |

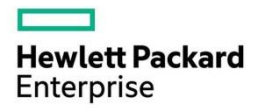

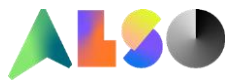

## Wie gehen wir als ALSO nun konkret damit um?

| Verfügbarkeit<br>Alloziert::                                                                                                    | 0 verfügbar<br>1/1                                                                                                    | HPE Post Warranty Foundation Care 1y,NBD HW onsite, SW phone 2h ProLiant DL380 G9                          | Sie habe<br>Standar<br>Services                            |
|----------------------------------------------------------------------------------------------------|----------------------------------------------------------------------------------------------------|----------------------------------------------------------------------------------------------------|------------------------------------------------------------|
| Für Bestellungen von HPE P<br>(eCarePack) oder Software F<br>Ihrem Endkunden benötigt (L<br>Empfänger). Zusätzlich ist di<br>Seriennummer pro Software<br>Sofern Sie die Hardware glei<br>Carepacks bestellen ist keine | ackaged Support Services<br>Produkten werden Angaben zu<br>Izenz- oder Care Pack-<br>e Angabe einer Geräte-<br>bzw. eCarePack erforderlich.<br>chzeitig mit der Software bzw.<br>e Eingabe von Seriennummern | Menge (Restliche Menge: 0/1) 1 max. Anzahl wurde erreicht Endkunden Informationen zu Software und Services | verschie<br>Im ALS<br>Auftrag<br>Service                   |
| erforderlich.<br>HPE führt die Registrierung o<br>und Ihr Endkunde erhalten e<br>HPE per Email. Der CSN Be<br>angepasst. Die Zuordnung zi<br>Account wird von HPE auton                                                 | direkt mit der Bestellung durch. Sie<br>ine Registrierungsbestätigung von<br>stellprozess wurde von HPE<br>u ihrem ggf. bestehenden CSN<br>patisch sichernestellt                                            | Endkunde / Firmenname Ansprechperson                                                                       | Alternati<br>Hier mü                                       |
|                                                                                                    | autori oranoigeotoini.                                                                                                    | Straße und Hausnummer                                                                                      | Endkund                                                    |
|                                                                                                    |                                                                                                    | Postleitzahl Ort Land (2 Stellen ISO, z.B. CH)                                                             | <ul><li>Firn</li><li>Firn</li><li>Kor</li><li>Wo</li></ul> |
|                                                                                                    |                                                                                                    | Telefonnummer                                                                                              | <u>Bei konf</u>                                            |
|                                                                                                    |                                                                                                    | eMail                                                                                                    | • UC                                                       |
|                                                                                                    |                                                                                                    | Auftragsreferenz                                                                                           | Senden<br>die Cont<br>So kann                              |
|                                                                                                    |                                                                                                    | Bezugsinformationen der Hardware zu Software<br>und Services<br>Herstellerteilenummer der Hardware         |                                                            |
|                                                                                                    |                                                                                                    | Sariannummer                                                                                               | <u>Für sep</u> a                                           |
|                                                                                                    |                                                                                                    | Seriennummer 2                                                                                             | ■ Ser<br>■ Pro                                             |
|                                                                                                    |                                                                                                    |                                                                                                    |                                                            |

en natürlich in den unterschiedlichen Produkt Bereichen, die da sind, d Hardware Order, CTO Order, Lizenzen und Standard Support s, oder was sonst von HPE über uns bezogen werden soll, edene Optionen.

O Shop bieten wir die schnellste Möglichkeit, alles Nötige direkt Ihrem mitzugeben. Wie hier zu sehen am Beispiel eines Standard Support s.

iv können Sie uns gerne Ihre Daten manuell zur Verfügung stellen. issen zwingend folgende Punkte erhalten sein:

#### dendaten

- nenname
- menadresse (Strasse, Haus, Nr., PLZ, Ort)
- ntakt, Tel. und E-Mail
- hnsitz

#### figurierten Produkten

ID aus dem HPE-Konfigurator OCA

Sie uns das HPE OCA Config File (\*.oca) zu oder delegieren Sie uns fig in Ihrem Partner Ready Portal. die Bestellung ohne Verzögerung bei HPE platziert werden.

#### arate Services und Add-on

- riennummer der Hardware auf die sich dieses Produkt bezieht
- duktnummer der Hardware auf die sich dieses Produkt bezieht

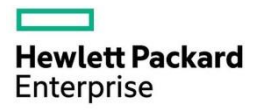

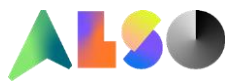

## Änderung des Care Pack Bestellablauf

### Allgemein

Mit HPE Next verändert sich der Bestellablauf bei Care Packs. Diese werden nach der Bestellung von HPE direkt registriert. Statt einem Registrationsmail erhalten Sie jetzt eine Registrationsbestätigung sowie den Link, um das Zertifikat herunterzuladen oder auszudrucken. Sind die Care Packs mit Ihrem CSN Account verknüpft, so ist es für Sie nach wie vor möglich die Care Packs dort zu finden.

## **Post Warranty Care Pack**

Bei Post Warranty Care Packs ist es wichtig, dass folgende Kriterien eingehalten werden:

- Das vorgängige Care Pack darf nicht mehr als 45 Tage abgelaufen sein
- Das neue Care Pack darf frühestens 120 Tage vor Ablauf des bestehenden Care Pack gekauft werden

Wenn die oben genannten Punkte nicht gegeben sind, so kann die Care Pack Bestellung von HPE nicht ausgeführt werden und die Bestellung muss storniert werden.

### **HPE Rules**

### "HPE Packaged Support Services nach Garantie oder Erneuerung.

Bestimmte ausgewählte Produkte sind möglicherweise für den Kauf eines HPE Post-Warranty Care Pack oder Renewal Support berechtigt. Solche Dienste müssen wie folgt gekauft und registriert werden:

- i) nicht früher als 120 Tage vor Ablauf der ursprünglichen Produktgarantie oder des zuvor gekauften HPE Packaged Support-Service und
- ii) spätestens 45 Tage nach Ablauf der Produktgarantie oder des zuvor gekauften HPE Support-Service (mit Ausnahme der Erneuerung von HPE Support-Services, die für HPE-Produkte mit lebenslanger Garantie erworben wurden. In diesem Fall gilt diese 45-Tage-Anforderung nicht).

Es kann nur ein Post Warranty Care Pack oder Renewal Support gleichzeitig für dasselbe Produkt erworben und registriert werden. "

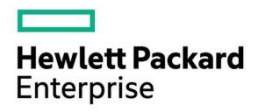

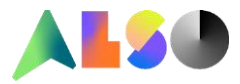

## Überprüfung des Garantiestatus

- Öffnen der Webseite <a href="https://support.hpe.com/hpsc/wc/public/home">https://support.hpe.com/hpsc/wc/public/home</a>
- Geben Sie Ihre Produktseriennummer ein.

| Position | Produktseriennummer | Land/Region des Kaufs |  |  |
|----------|---------------------|-----------------------|--|--|
| 1        | CZ37431XD4          | Deutschland 🗸         |  |  |
| 2        |                     | Deutschland 🗸         |  |  |
| 3        |                     | Deutschland 🗸         |  |  |

• Wählen Sie anschliessend das Land aus.

| Position | Produktseriennummer | Land/Region des Kaufs |  |  |
|----------|---------------------|-----------------------|--|--|
| 1        | CZ37431XD4          | Schweiz 🗸             |  |  |
| 2        |                     | Deutschland 🗸         |  |  |
| 3        |                     | Deutschland 🗸         |  |  |

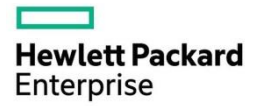

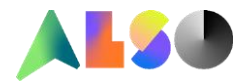

• Klicken Sie dann unten auf den grünen Senden Button

| Position | Produktseriennummer | Land/Region des Kaufs |  |
|----------|---------------------|-----------------------|--|
| 1        | CZ37431XD4          | Schweiz 💙             |  |
| 2        |                     | Deutschland 🗸         |  |
| 3        |                     | Deutschland 🗸         |  |
| 4        |                     | Deutschland 🗸         |  |
| 5        |                     | Deutschland 🗸         |  |
| 6        |                     | Deutschland 🗸         |  |
| 7        |                     | Deutschland 🗸         |  |
| 8        |                     | Deutschland 🗸         |  |
| 9        |                     | Deutschland 🗸         |  |
| 10       |                     | Deutschland 🗸         |  |

Weitere Garantien hinzufügen

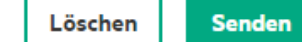

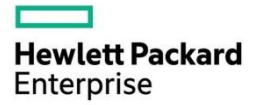

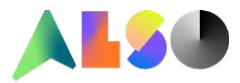

• Als Ergebnis sehen Sie den Verlauf den aktuellen Status der Garantie

| HPE DL380 Gen9 24SFF CTO Server SN: CZ37431XD4 Details anzeigen |              |                                                |                |              |            |
|-----------------------------------------------------------------|--------------|------------------------------------------------|----------------|--------------|------------|
| Geben Sie<br>ein                                                | Kennung 🚦    | Servicetyp                                     | Vertragsbeginn | Vertragsende | Status     |
| Supportpaket                                                    | <u>#####</u> | Foundation Care 24x7<br>Service, HW and Col    |                |              |            |
|                                                                 |              | HP Hardware<br>Maintenance Onsite<br>Support   | 07.11.2017     | 06.12.2020   | Aktiv      |
|                                                                 |              | HP Collaborative Remote<br>Support             | 07.11.2017     | 06.12.2020   | Aktiv      |
| Supportpaket                                                    | <u>#####</u> | Post Warranty,<br>Foundation Care 24x7<br>Serv |                |              |            |
|                                                                 |              | HP Hardware<br>Maintenance Onsite<br>Support   | 07.12.2020     | 06.12.2021   | Zukünftig  |
|                                                                 |              | HP Collaborative Remote<br>Support             | 07.12.2020     | 06.12.2021   | Zukünftig  |
| Basisgarantie                                                   | CZ37431XD4   | Wty: HPE HW<br>Maintenance Onsite<br>Support   | 07.11.2017     | 06.12.2020   | Aktiv      |
|                                                                 |              | Wty: HPE Support for<br>Initial Setup          | 07.11.2017     | 06.03.2018   | Abgelaufen |

HPE DL380 Gen9 24SFF CTO Server SN: CZ37431XD4

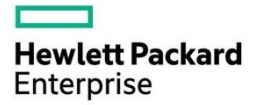

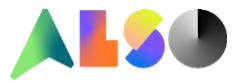

Mehr an Informationen finden Sie natürlich bei HPE direkt.

Wenden Sie sich an Ihren Partner Account Operations Manager (PAOM), oder besuchen Sie das HPE Partner Ready Portal, und wählen Sie "Get Support" und dann im Support-Menü "HPE Next" aus.

Oder wenden Sie sich an Ihren Vertriebsansprechpartner bzw. das ALSO HPE Team

**ALSO HPE Team** Tel.: +41 41 266 16 00 Mail: <u>eg-ch@also.com</u>